## บทที่ 6

## วิชีใช้โปรแกรมคอมพิวเตอร์และการทดสอบกับงานออกแบบจริง

หลักการ และ วิธีการออกแบบแนวทาง ทางหลวงนอกเมือง ด้วยโปรแกรม คอมพิวเตอร์ที่พัฒนาขึ้นมานั้น มีขึ้นตอนการออกแบบที่จำลองมาจากการออกแบบด้วยมือ ดัง ได้กล่าวมาแล้ว เพื่อเป็นการตรวจสอบวิธีการ และ ผลงานที่ได้จากการออกแบบ โดย โปรแกรมคอมพิวเตอร์ จึงทำการทดสอบกับข้อมูลจริง โดยนำผลที่ได้มาเปรียบเทียบกับ การออกแบบโดยวิศวกร

วีซีการทดสอบจะทำโดยการป้อนซ้อมล ผลงานที่ได้จากการออกแบบโดยวิศวกร เข้าส่โปรแกรมคอมพิวเตอร์ แล้วจึงตรวจสอบผลการคำนวณและงานเขียนแบบที่ได้จาก โปรแกรม ว่ามีความคลาดเคลื่อนและซ้อแตกต่างกันอย่างไร

### 6.1 วีธีการออกแบบโดยใช้โปรแกรมคอมพิวเตอร์

การออกแบบโดยใช้โปรแกรมคอมพิวเตอร์ แบ่งออกเป็น 4 ขั้นตอน คือ การป้อนซ้อมูล การออกแบบแนวทางราบการออกแบบแนวทางดิ่ง และการเชียนแบบ โดยมีรายละเอียดในแต่ละชั้นตอน ดังนี้

### 6.6.1 การป้อนข้อมูล

การป้อนข้อมูลทำได้โดยการใช้เม้าส่ชี้ไปที่ ข้อเลือก "<u>INPUT"</u> บน เมนู ซึ่งจะมีเมนูย่อย 3 หัวข้อ คือ H ALIGN (ป้อนข้อมูลแนวทางราบ) RD XSEC (รูปตัดทั่วไปของทางหลวง) และ GR XSEC (ระดับตามรูปตัดขวางของดินเดิม) รูปที่ 6.1 ก ข และ ค แสดงวีธีการป้อนข้อมูลในแต่ละส่วน โดยค่าที่ชัดเส้นใต้ คือค่าที่ผู้ใช้ ต้องป้อนเข้าสู่โปรแกรม

HORIZONTAL ALIGNMENT DATA INPUT \*\*\*\*\*\*\*\*\*\*\*\*\*\*\*\*\*\*\*\*\*\*\*\*\*\*\*\*\*\*\* How many elements : 3\*\*\*\*\*\*\*\*\*\*\*\*\*\*\*\*\*\*\*\*\*\*\*\*\*\*\* HORIZONTAL ALIGNMENT DATA INPUT \*\*\*\*\*\*\*\*\*\*\*\*\*\*\*\*\*\*\*\*\*\*\*\*\*\*\* \*\*\*Element number : 1 Element type (Tangent/Curve) : 

 type (langent/curve) : t

 From Station <0.000> : 3600 

 To station : 6575.140 

 Azimuth (nndmm'ss'') : 358d40'0 
 358d40'00" Want to change any data (Y/N)? : <u>n</u> \*\*\*\*\*\* HORIZONTAL ALIGNMENT DATA INPUT \*\*\*Element number : 2 Element type (Tangent/Curve) : c From Station <6575.140> : Back azimuth : 358d40'0" Deflection angle (nndmm'ss'') : <u>62d00'00"</u> Turning direction (Lt/Rt) : <u>1</u> Foreward azimuth : 296d40'0" Enter Radius or Tangent (R/T) : r 

 Radius of fangent (K/T) :

 Radius (m) :
 337.034

 Tangent (m) :
 202.510

 Curve length (m) :
 364.706

 P.C. station :
 6575.140

 P.I. station :
 6777.650

 P.T. station :
 6939.846

Want to change any data (Y/N)? : n

รูปที่ 6.1 ก การป้อนข้อมูลแนวทางราบโดยเลือกข้อเลือก H\_ALIGN

Number of typical road x-section : 1

\*\*Section no. : 1 From station :  $\frac{3600}{7600}$ Right of way width (m) :  $\frac{40.0}{900}$ Offset distance between Center Line and Left ROW's line (m) :  $\frac{20.0}{900}$ Pavement width (m) :  $\frac{6.50}{2.25}$ Crown slope (%) :  $\frac{2.25}{2.50}$ Shoulder slope (%) :  $\frac{4.0}{2.50}$ Side slope 1 :  $\frac{2}{2}$ Bottom width of side ditch (m) :  $\frac{1.00}{1.20}$ Earth slope 1 :  $\frac{2}{2}$ Thickness of pavement structure (m) :  $\frac{0.90}{0}$ Want to change any data (Y/N)? : n

รูปที่ 6.1 ข การป้อนข้อมูลรูปตัดทั่วไป โดยการเลือกข้อเลือก RD\_XSEC

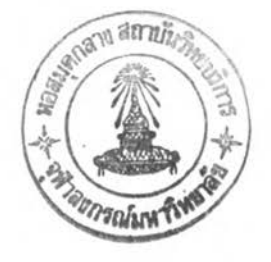

.

#### Input from station <0.000> : 3600

## CROSS SECTION DATA INPUT

tation : 3600.000 enter line Elev. (m) : 56.870

\*\*LEFT SIDE OFFSET\*\*\* ax. no. of points of left x-section data <7> : 10 ypical interval of offset distance <3.000> : 5

CROSS SECTION DATA INPUT

Station : 3600.000 Center line Elev. (m) : 56.870

\*\*\*LEFT SIDE OFFSET\*\*\*
Offset dist. from CL (m) <-5.000> :
Elevation (m) : 56.93

EXISTING GROUND CROSS SECTION DATA

 Station : 3600.000

 Center Elev. (m) : 56.870

 LEFT Offset -5.000 -10.000 -15.000 -20.000

 SIDE Elev. 56.930 56.880 56.890 56.870

 RIGHT Offset 5.000 10.000 15.000 20.000

 SIDE Elev. 56.930 56.860 56.940 56.460

Want to Change/Input next/End (C/I/E) <I> :

รูปที่ 6.1 ค การป้อนซ้อมูลค่าระดับดินเดิมตามแนวขวาง โดยการเลือกซ้อเลือก GR\_XSEC

#### 6.1.2 การออกแบบแนวทางราบ

การออกแบบแนวทางราบเป็นการออกแบบองค์ประกอบเพื่อความปลอดภัย คือ การยกโค้ง และ การขยายผิวจราจรในบริเวณโค้งราบ ผลที่ได้จากการออกแบบ จะเก็บไว้เป็นข้อมูลโค้งราบเพื่อใช้ในการคำนวณ และ เซียนแบบต่อไป การออกแบบ สามารถท่าได้โดยเลือกข้อเลือก "H DESIGN" จากนั้นจะปรากฏเมนูย่อย ให้เลือกหัวข้อ "CRV DATA" โปรแกรมคอมพิวเตอร์จะอ่านข้อมูลโค้งราบ ที่ได้จากการป้อนข้อมูล ในขั้นตอนที่แล้ว และ แสดงข้อมูลให้ผู้ออกแบบทราบ เพื่อป้อนค่าความเร็วออกแบบสำหรับ คำนวน ดังแสดงในรูปที่ 6.2

> รุปที่ 6.2 การออกแบบองค์ประกอบเพื่อความปลอดภัย ในบริเวณโค้งราบ

การออกแบบแนวทางดิ่ง มีขึ้นตอนมากกว่าการออกแบบแนวทางราบ ดังรายละเอียดที่กล่าวในบทที่ 5 เมื่อผู้ใช้ได้ออกแบบองค์ประกอบเพื่อความปลอดภัย ใน แนวทางราบ เรียบร้อยแล้ว จะสามารถออกแบบแนวทางดิ่งได้ โดยเลือกข้อเลือก "VJDESIGN" ซึ่งจะปรากฏเมนูย่อยให้เลือก จากนั้นให้ทำการออกแบบ ตามขั้นตอนดังนี้

#### 6.1.3.1 การวาดภาพระดับดินเดิมตามแนวทางหลวง

การวาดภาพระดับดินเดิมตามแนวทางหลวงทำได้โดยเลือก ข้อเลือก "GROUND" จากนั้นจะปรากฏเมนูย่อยสองข้อเลือก คือ PROFILE และ DRAW ให้เลือก PROFILE เพื่อสร้างแฟ้มข้อมูลค่าระดับดินเดิมตามแนวทางหลวงก่อน แล้วจึง เลือก DRAW โปรแกรมคอมพิวเตอร์ก็จะวาดภาพค่าระดับดินเดิมดลอดแนวเส้นทาง

#### 6.1.3.2 การออกแบบปัดระดับหลังทาง

ให้ผู้ใช้เลือกหัวข้อ "DESIGN" และ"GRADE" ในเมนูย่อย จะปรากฏข้อความให้ผู้ใช้ป้อนข้อมูล และกำหนดจุด PVI ดังแสดงข้างล่าง โดยค่าที่ซีด เส้นใต้คือค่าที่ป้อนเข้าสู่โปรแกรม

> File name for this grade line : <u>c:\hwdes\hw101\hw101</u> Layer name for this grade line : <u>grade1</u> Select maximum allowable grade....(เลือกค่าจากเมนู) Select maximum allowable depth of cut...(เลือกค่าจากเมนู) Select maximum allowable depth of fill...(เลือกค่าจากเมนู) Point existing ground line : (ให้ใช้เม้าส์ชี้ไปที่รูประดับดินเดิม) Begin with First point/Last pvi (F/L) <F> : ถ้าเป็นการเริ่มต้นออกแบบให้พิมพ์ F แล้วกด Enter ซึ่ง ต่อไปโปรแกรมจะแสดงซ้อความ Select first point : (ให้ใช้เม้าส์เลือกจุดเริ่มต้น)

ถ้าเป็นการออกแบบต่อจากครั้งที่แล้วซึ่งยังออกแบบไม่เสร็จให้ พิมพ์ L แล้วกด Enter

จากนั้นโปรแกรมจะให้ผู้ใช้เลือกจุด PVI โดยใช้เม้าส์ จนกว่าจะสิ้นสุดการออกแบบ

6.1.3.2 การออกแบบโค้งดิ่ง

หลังจากขีดระดับหลังทางแล้ว ขึ้นตอนต่อไปให้เลือกหัวข้อ "V CURVE" ซึ่งเป็นการออกแบบโค้งดิ่ง โปรแกรมจะให้ผู้ใช้เลือกแนวทางดิ่งที่เป็นแนว เส้นตรง (Grade lines) 2 เส้น ที่จะออกแบบโค้งดิ่ง จากนั้นจะปรากฏข้อความให้ผู้ใช้ เลือก และป้อนให้แก่โปรแกรม ส่วนที่สำคัญที่ผู้ใช้จะต้องจำ คือ ชื่อแฟ้มข้อมูลที่ใช้ เก็บค่าแนวทางดิ่งที่ก่าลังออกแบบนี้ เนราะในขึ้นตอนต่อไป จะต้องอ้างอิง ถึงทุกครั้ง การออกแบบโค้งดิ่งมีขึ้นตอนดังแสดงข้าง

Grade line file name : c:\hwdes\hw101\hw101 Select 1st grade line (g1) : (ให้ใช้เม้าส์ชี้ไปที่ทางลาดชั้นแรก) Select 2nd grade line (g2) : (ให้ใช้เม้าส์ชี้ไปที่ทางลาดที่สอง) Select type of sight distance to be used as design criteria... Select SSD/PSD (S/P) :

ถ้าเลือก SSD เป็นตัวควบคุม โปรแกรมคอมพิวเตอร์จะถามค่า Select design speed (km/hr)...(ให้เลือกค่าจากเมน) Select longitudinal coefficient of friction...(เลือกค่าจากเมน)

จากนั้น โปรแกรมจะคำนวณค่าระยะมองเห็นให้ผู้ใช้เลือก โดยอาจจะใช้ค่าที่ได้จากการ คำนวณ หรือ ค่าปัดเศษ หรือ จะป้อนค่าเองก็ได้ ชั้นตอน สุดท้ายโปรแกรมจะคำนวณค่าความยาวโค้งต่ำสุดที่ต้องการให้ และจะแสดงค่าให้ผู้ใช้ เลือกเช่นเดียวกับ ค่าระยะมองเห็น ถ้าเลือก PSD เป็นตัวควบคุมโปรแกรมจะให้ป้อนค่าความ เร็วออกแบบเพียงอย่างเดียวเท่านั้น จากนั้นจะท่าดามขั้นตอนเดียวกับ SSD

#### 6.1.3.4 การคำนวณค่าระดับหลังทาง

หลังจากได้ออกแบบแนวทางดิ่งแล้วให้เลือกข้อเลือก "RDPROF" เนื้อค่านวณค่าระดับหลังทางของทางหลวง โปรแกรมคอมพิวเตอร์จะให้ผู้ใช้ ป้อนชื่อแฟ้มข้อมูลแนวทางดิ่ง และจะค่านวณค่าระดับหลังทางให้โดยอัตโนมัติ จนถึงสถานี สุดท้ายของโครงการ

# 6.1.3.5 การคำนวณค่านี้กัดรูปตัดทั่วไปของทางหลวง

เมื่อคานวณต่าระดับหลังทางแล้ว ขั้นดอนต่อไป คือ การต่านวณ ค่าพิกัดของรูปตัดทั่วไปของทางหลวง โดยเลือกขอเลือก "RDXSEC" โปรแกรมคอมพิวเตอร์ จะให้ผู้ใช้ป้อนชื่อแฟ้มข้อมูลแนวทางดิ่ง และ จะค่านวณค่าพิกัตรูปตัดทั่วไป ของทางหลวง ทุกสถานีจนถึงสถานีสุดท้าย

#### 6.1.3.6 การคำนวณปริมานงานดิน

การคำนวณค่าปริมาณงานดิน แบ่งออกเป็น 2 ขั้นตอน คือ การคำนวณหาพื้นที่ดินตัด-ดินถม และการคำนวณหาปริมาตร โดยให้ผู้ใช้เลือกข้อเลือก "CUT-FILL" แล้วเลือกข้อเลือก "AREA" และ "VOLUME" ในเมนูย่อย ตามลำดับ โปรแกรมคอมพิวเตอร์ก็จะคำนวณปริมาณงานดินให้ทั้งหมด

หลังจากดำเนินครบดามทุกขึ้นดอนแล้ว ถือเป็นการเสร็จสิ้น ส่วนการออกแบบแนวทางดิ่ง ซึ่งผู้ใช้สามารถตรวจสอบผลงานการออกแบบได้ โดยการ เรียกข้อมูลในแต่ละส่วน ออกมาด หากไม่นอใจก็สามารถออกแบบใหม่ได้ โดยดำเนิน ตามขึ้นตอนเดิม

#### 6.1.4 การเชียนแบบ

การเชียนแบบโดยโปรแกรมคอมพิวเตอร์ แบ่งออกเป็น 2 ส่วน คือ การเชียนแบบแนวทางราบ และแนวทางดิ่ง เมื่อต้องการให้โปรแกรมคอมพิวเตอร์เชียน แบบ โดยผู้ใช้เลือกข้อเลือก "PLANPROF" ซึ่งจะปรากฏเมนูย่อย 2 ข้อเลือก คือ "PLAN" (แนวทางราบ) และ "PROFILE" (แนวทางดิ่ง)

#### 6.1.4.1 การเบียนแบบแนวทางราบ

หลังจากเลือกข้อเลือก "PLAN" แล้วให้ผู้ใช้เลือกข้อเลือก ในเมนูย่อยเรียงตามลำดับ ดังต่อไปนี้

 INDEX เพื่อสร้างแฟ้มข้อมูลเก็บค่าดัชนีที่ใช้อ้างอิง ใน การเขียนแบบแนวทางราบ โปรแกรมจะให้ผู้ใช้ป้อนสถานีเริ่มต้น และสถานีสิ้นสุดโครงการ จากนั้นจะสร้างดัชนี เพื่อใช้ในการเขียนแบบโดยจะกำหนดระยะทางที่เขียนลงในแต่ละแผ่น เป็น 700 เมตร ตามมาตรฐาน
 2) H\_ALIGN เพื่อเขียนเส้นแนวศูนย์กลางทางหลวง เส้น แสดงขอบเขตผิวจราจร ไหล่ทาง และเขตทาง ตามลำดับ

3) NATCH เพื่อเชียนเส้นทางต่อแนวทางหลวงระหว่างแบบ

(Match line)

4) KMTEXT เนื้อเขียนดำแหน่งหลักกิโลเมตร

5) NTEXT เพื่อเขียนตำแหน่งระยะทางทุก ๆ 100 เมตร

6) AZSTR เพื่อเชียนตัวอักษรบอกทิศทางอะชิมุท

7) CRVDATA เพื่อเชียนข้อมูลโค้งราบลงในแบบ

8) CRVSTA เนื้อเขียนเส้นแสคงรายละเอียดตำแหน่งสถานี

จุดเริ่มโด้ง (PC STATION) สถานี้จุดตัด (PI STATION) และสถานี้จุดปลายโด้ง (PT STATION)

9) NORTH เนื้อเขียนสัญญลักษณ์ทิศเหนือ

10) REF1 เพื่อเขียนจุดอ้างอิงในพื้นที่ (REFERENCE POINT)

โดยจะเชียนอย่ด้านบนแนวทางราบ

F

11) REF2 เพื่อเขียนจุดอ้างอิงในพื้นที่ โดยจะเขียนอยู่

ด้านล่างแนวทางราบ

หัวข้อเลือกที่กล่าวทั้งหมดโปรแกรมคอมพิวเตอร์จะทำการ

เขียนให้โดยอัตโนมัติ

## 6.1.4.2 การเชียนแบบแนวทางดิ่ง

รายละเอียดแนวทางดิ่งที่เขียนลงในแบบ โดยโปรแกรม คอมพิวเตอร์ คือ การเขียนรูประดับดินเดิมตามทางยาว และ ระดับหลังทางของแนวทาง ดิ่งที่ออกแบบไว้ การเขียนแบบแนวทางดิ่ง ทำได้โดยเลือกข้อเลือก "PROFILE" และ "DRAWVERT" ตามลำดับ โปรแกรมคอมพิวเตอร์ก็จะเขียนแบบให้โดยอัตโนมัติ

6.2 <u>การทดสอบ</u>

ทางหลวงตัวอย่างที่นำมาทดสอบ คือ ทางหลวงแผ่นดินหมายเลข 101 ตอน ทางเลี่ยงเมืองสวรรคโลก อำเภอสวรรคโลก จังหวัดสุโขทัย ระยะทางทั้งสิ้น 9.9280 กิโลเมตร หน่วยงานที่รับผิดชอบคือ กรมทางหลวง โดยเลือกช่วงหลักกิโลเมตรที่ 3+600 ถึง 8+400 มาทำการทดสอบ รายละเอียดของทางหลวงตัวอย่าง ที่ได้จาก การออกแบบโดยวิศวกร แสดงไว้ในรูปที่ 6.3

## 6.3 แลการออกแบบโดยโปรแกรมคอมพิวเตอร์

ผลการออกแบบ ด้วยโปรแกรมคอมพิวเตอร์ โดย ใช้ข้อมูลผลงานที่ได้จาก การออกแบบโดยวิศวกร เพื่อเปรียบเทียบความถูกต้องของโปรแกรมคอมพิวเตอร์ แสดง ค่าความคลาดเคลื่อนไว้ในดารางที่ 6.1 งานเขียนแบบที่ได้จากโปรแกรมคอมพิวเดอร์ แสดงไว้ในรูปที่ 6.4

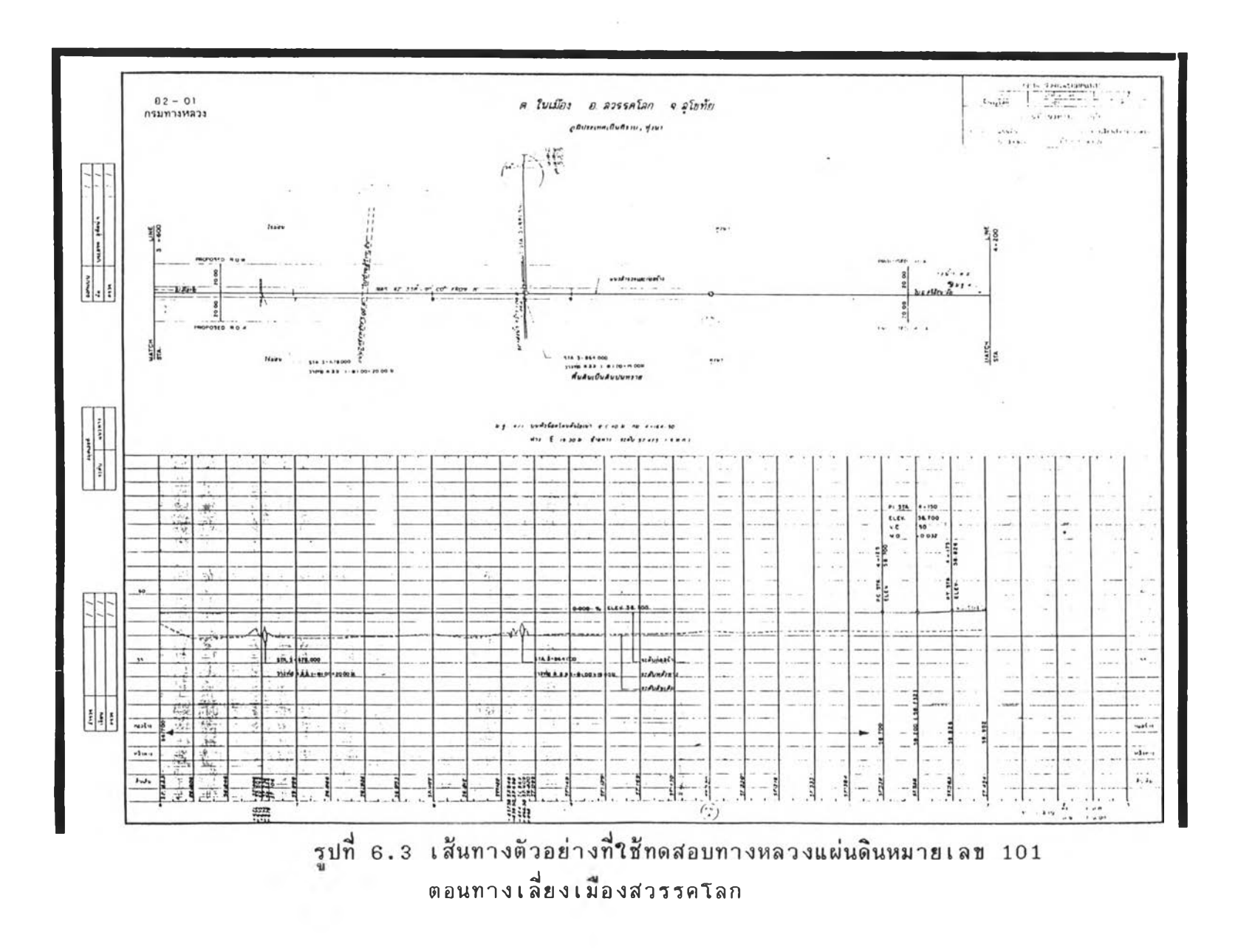

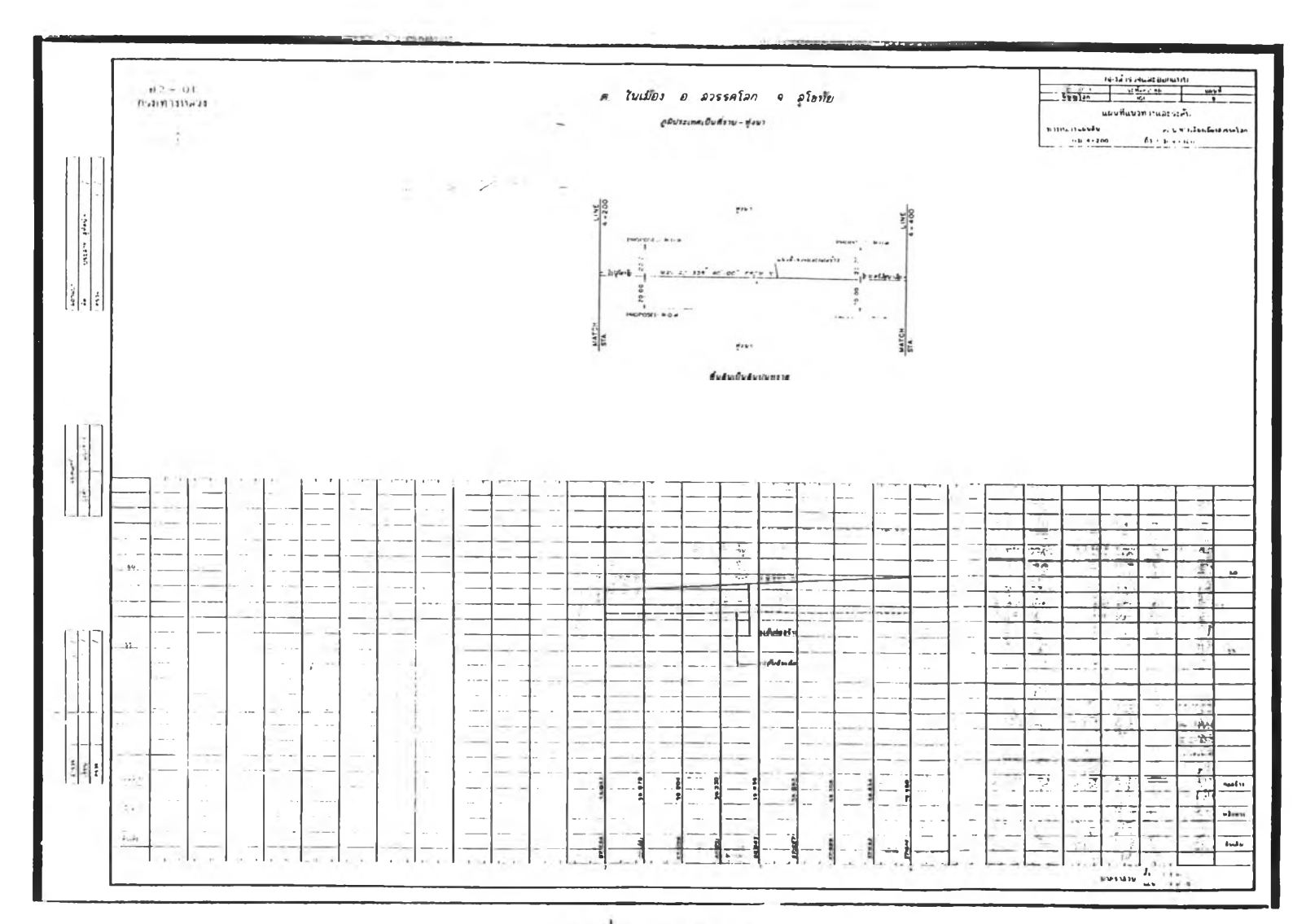

รูปที่ 6.3 (ต่อ)

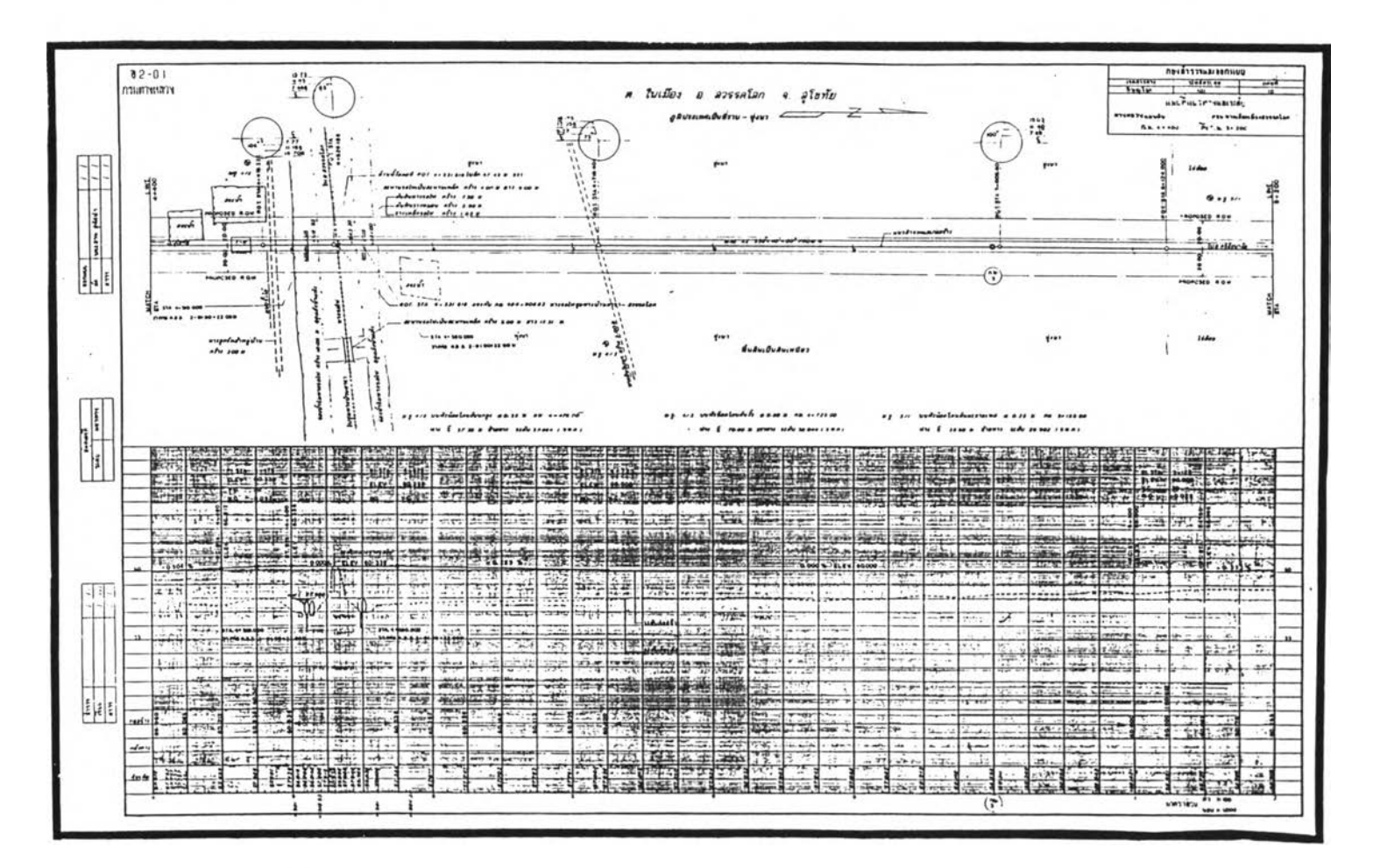

รูปที่ 6.3 (ต่อ)

÷.

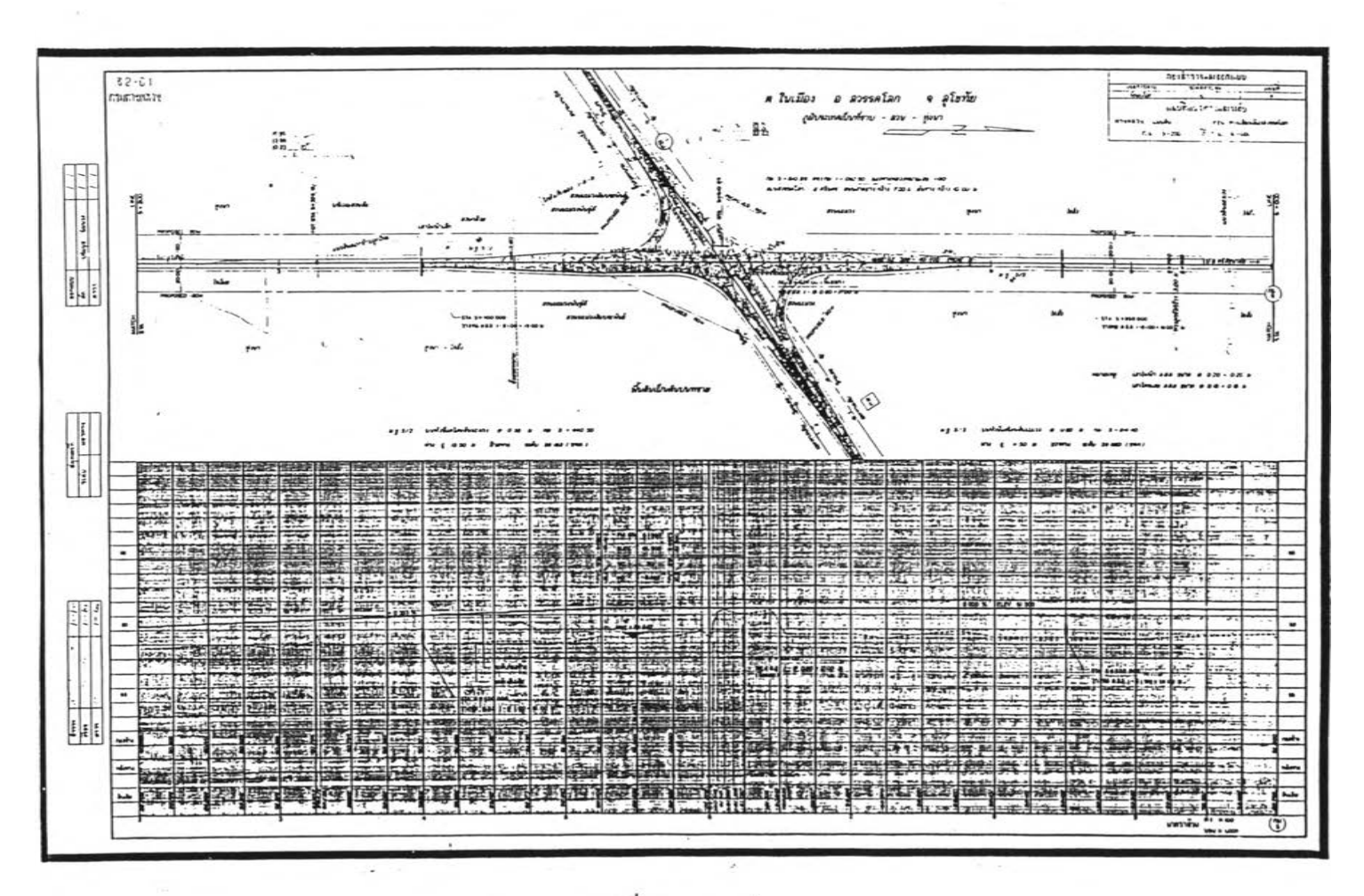

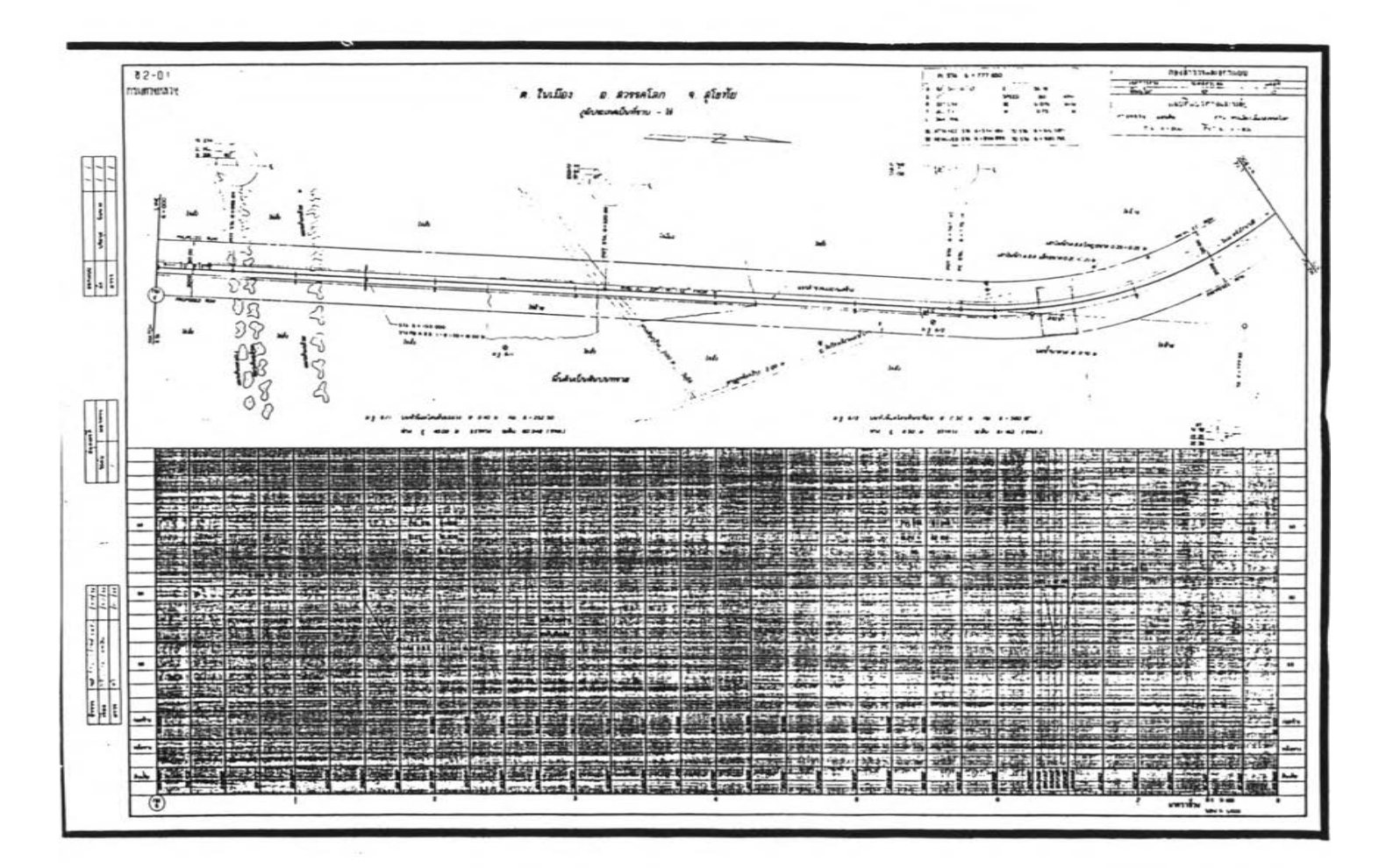

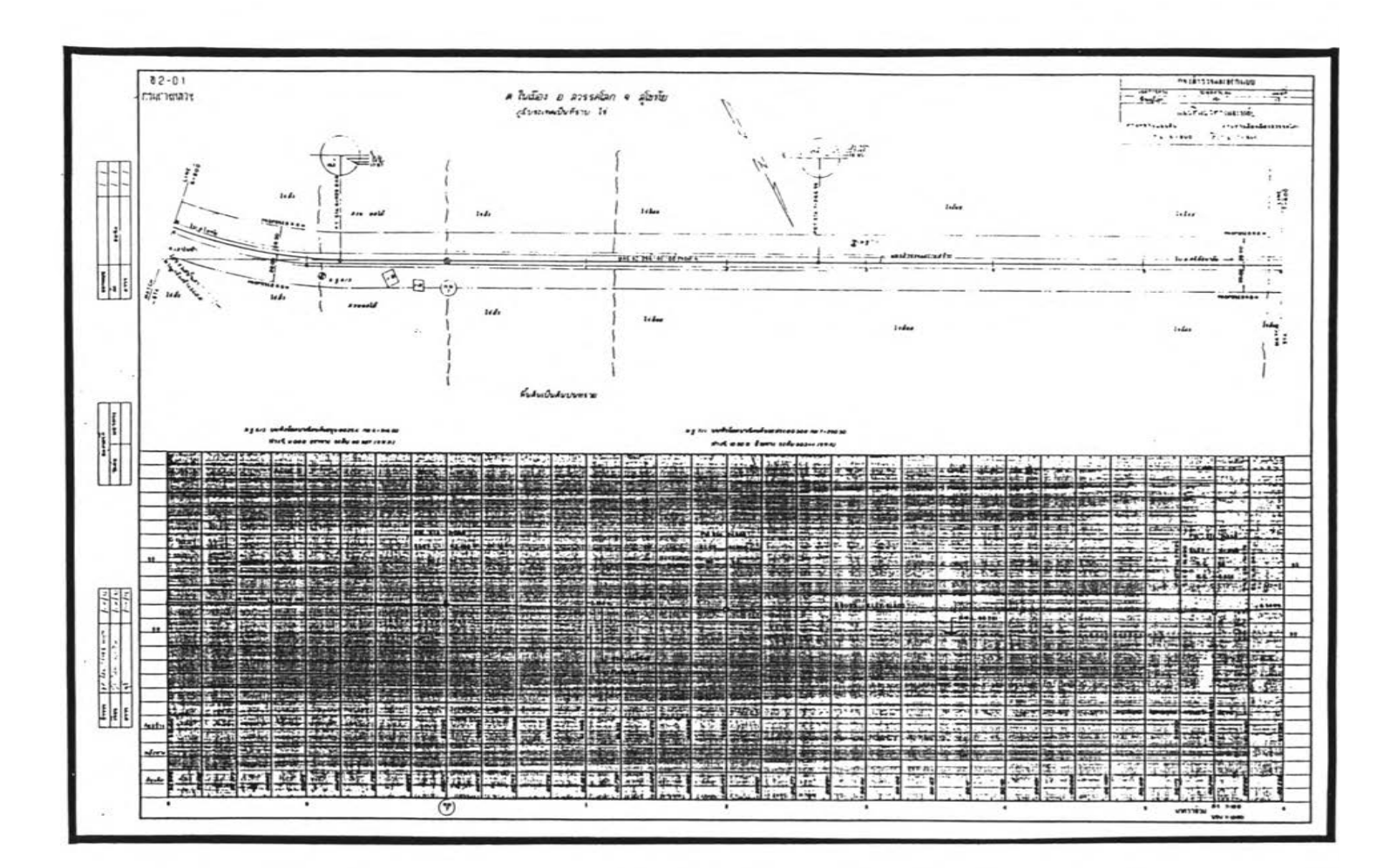

|                                         | ค่าความคลาดเคลื่อน |
|-----------------------------------------|--------------------|
|                                         | เปรียบเทียบกับการ  |
|                                         | ดานวณโดยวิศวกร     |
| แนวทางราบ                               |                    |
| - องค์ประกอบโค้งราบ (ม.)                | 0.00               |
| — อัตราการยกโค้ง (ม./ม.)                | 0.00               |
| — การอยายผิวจราจร (ม.)                  | 0.05               |
| — สถานี้จุดเริ่มยกโค้ง (ม.)             | 1.02               |
| – สถานียกโค้งเต็มอัตรา (ม.)             | 1.02               |
| (ขณะเข้าสู่โค้ง)                        |                    |
| – สถานียกโค้งเต็มอัตรา (ม.)             | 1.02               |
| (ขณะออกโค้ง)                            |                    |
| — สถานสิ้นสุดการยกโค้ง (ม.)             | 1.02               |
| แนวทางถิ่ง                              |                    |
| — คำระดับหลังทาง (ม.)                   | 0.00               |
| — ปริมาณดินตัด ดินถม (ม. <sup>3</sup> ) | **                 |
| การเชื่อนแบบ                            |                    |
| — ขนาด และ ระยะ                         | **                 |

\*\* ไม่สามารถเปรียบเทียบได้

ตารางที่ 6.1 แสดงค่าความคลาดเคลื่อนจากการออกแบบโดย โปรแกรมคอมพิวเตอร์เปรียบเทียบกับวิศวกร

#### 6.4 อภิปรายผลการทดสอบ

ผลการทดสอบการออกแบบโดยวิศวกรเปรียบเทียบกับโปรแกรมคอมพิวเตอร์ พบว่า ในส่วนที่สามารถตรวจสอบความถูกต้องได้ชัดเจน คือ การคำนวนองค์ประกอบ ของแนวทางราบซึ่งประกอบไปด้วย ค่าองค์ประกอบโค้งราบ อัตราการยกโค้ง การขยายผิวจราจร และการคำนวนหาสถานียกโค้งต่าง ๆ ค่าที่ใช้ตรวจสอบแนวทางดิ่ง คือ ค่าระดับหลังทางและ ปริมาณงานดิน ส่วนการเบียนแบบนั้น ไม่สามารถเปรียบ เทียบได้ การตรวจสอบจะดูที่ความถูกต้องของการเขียนแบบเกี่ยวกับมาตราส่วนและ รูปแบบ ตามมาตรฐานเท่านั้น

องค์ประกอบของแนวราบในส่วนที่มีความคลาดเคลื่อนคือ การขอายผิวจราจร และ การคำนวนหาสถานียกโค้งต่าง ๆ ในส่วนของการขอายผิวจราจรนั้น สาเหตุที่มีความแตกต่าง เนื่องมาจาก การใช้ค่าของวิศวกรได้จากการเปิดตาราง ในขณะที่โปรแกรมดอมผิวเตอ คำนวนมาจากสูตรที่แนะน่าโดย AASHTO โดยใช้รถบรรทุกชนิด SINGLE UNIT TRUCK (SU) เป็นตัวแทนในการออกแบบ ซึ่งเมื่อตรวจสอบค่าโดยการคำนวนด้วยมือแล้ว พบว่า ค่าที่ได้จากโปรแกรมคอมผิวเตอร์มีความถูกต้อง อย่างไรก็ตามในโปรแกรมคอมผิวเตอร์ ผู้ใช้สามารถจะเลือกป้อนค่าได้เองอยู่แล้ว จึงจะไม่เกิดปญหาในส่วนนี้ สำหรับการคำนวน หาสถานีการยกโค้งนั้น การกำหนดสถานี S.E. Attained และ สถานี S.E. Removed จะมีความยึดหยุ่น คือ การกำหนดสถานี S.E. Attained และ สถานี S.E. Removed จะมีความยึดหยุ่น คือ การกำหนดระยะห่างระหว่างสถานีจุดที่เริ่มและ สิ้นสุดการยกโค้ง (P.T. Station) เท่ากับ 0.5–0.8เท่า ของระยะ Transition length ใน โปรแกรมคอมผิวเตอร์ใช้เท่ากับ 0.5 เท่า ซึ่งจากการตรวจสอบโดยการคำนวนด้วยมือ พบว่าค่าที่ได้จากโปรแกรมมีความถูกต้อง

การคำนวนในส่วนของแนวทางดิ่ง ค่าระดับหลังทางที่ได้มีค่าเท่ากับการคำนวน โดยวิศวกร สำหรับปริมาณงานดินนั้นไม่สามารถเปรียบเทียบได้ เนื่องจากการคำนวนโดย วิศวกร เป็นการประมาณก่าเท่านั้น ในขณะที่โปรแกรมคอมพิวเตอร์ จะคำนวนจากค่า ระดับจริง อย่างไรก็ตามการตรวจสอบ การคำนวนโดยโปรแกรมคอมพิวเตอร์สามารถ ทำได้โดยการ เชียนรูปตัด ของทางหลวงและดินเดิม แล้วคำนวนโดยใช้เครื่องคำนวนช่วย พบว่ามีความถูกต้อง

#### 6.4 อภิปรายผลการทดสอบ

ผลการทดสอบการออกแบบโดยวิศวกรเปรียบเทียบกับโปรแกรมคอมพิวเตอร์ พบว่า ในส่วนที่สามารถตรวจสอบความถูกต้องได้ชัดเจน คือ การคำนวณองค์ประกอบ ของแนวทางราบซึ่งประกอบไปด้วย ค่าองค์ประกอบโค้งราบ อัตราการยกโค้ง การขยายผิวจราจร และการค่านวณหาสถานียกโค้งต่าง ๆ ค่าที่ใช้ตรวจสอบแนวทางดึ่ง คือ ค่าระดับหลังทางและ ปริมาณงานดิน ส่วนการเขียนแบบนั้น ไม่สามารถเปรียบ เทียบได้ การตรวจสอบจะดูที่ความถูกต้องของการเขียนแบบเกี่ยวกับมาตราส่วนและ รูปแบบ ตามมาตรฐานเท่านั้น

องค์ประกอบของแนวราบในส่วนที่มีความคลาดเคลื่อนคือ การขอายผิวจราจร และ การคำนวณหาสถานียกโค้งต่าง ๆ ในส่วนของการขอายผิวจราจรนั้น สาเหตุที่มีความแตกต่าง เนื่องมาจาก การใช้คำของวิศวกรได้จากการเปิดตาราง ในขณะที่โปรแกรมคอมพิวเตอ คำนวนมาจากสูตรที่แนะนำโดย AASHTO โดยใช้รถบรรทุกชนิด SINGLE UNIT TRUCK (SU) เป็นตัวแทนในการออกแบบ ซึ่งเมื่อตรวจสอบค่าโดยการคำนวณด้วยมือแล้ว พบว่า ค่าที่ได้จากโปรแกรมคอมพิวเตอร์มีความถูกต้อง อย่างไรก็ตามในโปรแกรมคอมพิวเตอร์ ผู้ใช้สามารถจะเลือกป้อนค่าได้เองอยู่แล้ว จึงจะไม่เกิดปญหาในส่วนนี้ สำหรับการคำนวณ หาสถานีการยกโค้งนั้น การกำหนดสถานี S.E. Attained และ สถานี S.E. Removed จะมีความยึดหยุ่น คือ การกำหนดสถานี S.E. Attained และ สถานี S.E. Removed จะมีความยึดหยุ่น คือ การกำหนดระยะห่างระหว่างสถานีจุดที่เริ่มและ สิ้นสุดการยกโค้ง (P.T. Station) เท่ากับ 0.5–0.8เท่า ของระยะ Transition length ใน โปรแกรมคอมพิวเตอร์ใช้เท่ากับ 0.5 เท่า ซึ่งจากการตรวจสอบโดยการคำนวณด้วยมือ พบว่าค่าที่ได้จากโปรแกรมมีความถูกต้อง

การคำนวณในส่วนของแนวทางดิ่ง ค่าระดับหลังทางที่ได้มีค่าเท่ากับการคำนวณ โดยวิศวกร สำหรับปริมาณงานดินนั้นไม่สามารถเปรียบเทียบได้ เนื่องจากการคำนวณโดย วิศวกร เป็นการประมาณค่าเท่านั้น ในขณะที่โปรแกรมคอมพิวเตอร์ จะคำนวนจากค่า ระดับจริง อย่างไรก็ตามการตรวจสอบ การคำนวณโดยโปรแกรมคอมพิวเตอร์สามารถ ทำได้โดยการ เชียนรูปตัด ของทางหลวงและดินเดิม แล้วคำนวณโดยใช้เครื่องคำนวณช่วย พบว่ามีความถูกต้อง

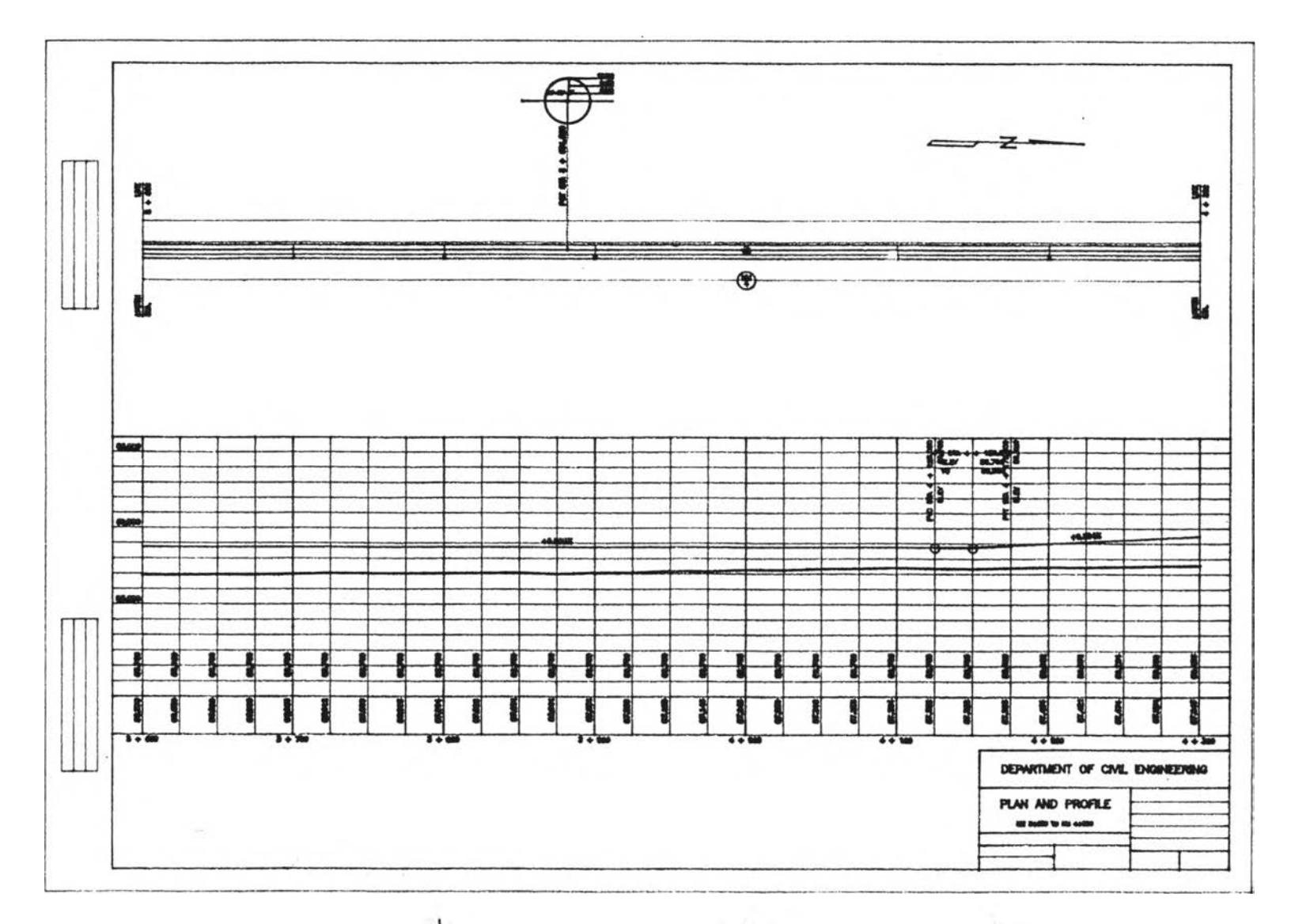

รูปที่ 6.4 การเชียนแบบโดยใช้โปรแกรมคอมพิวเตอร์

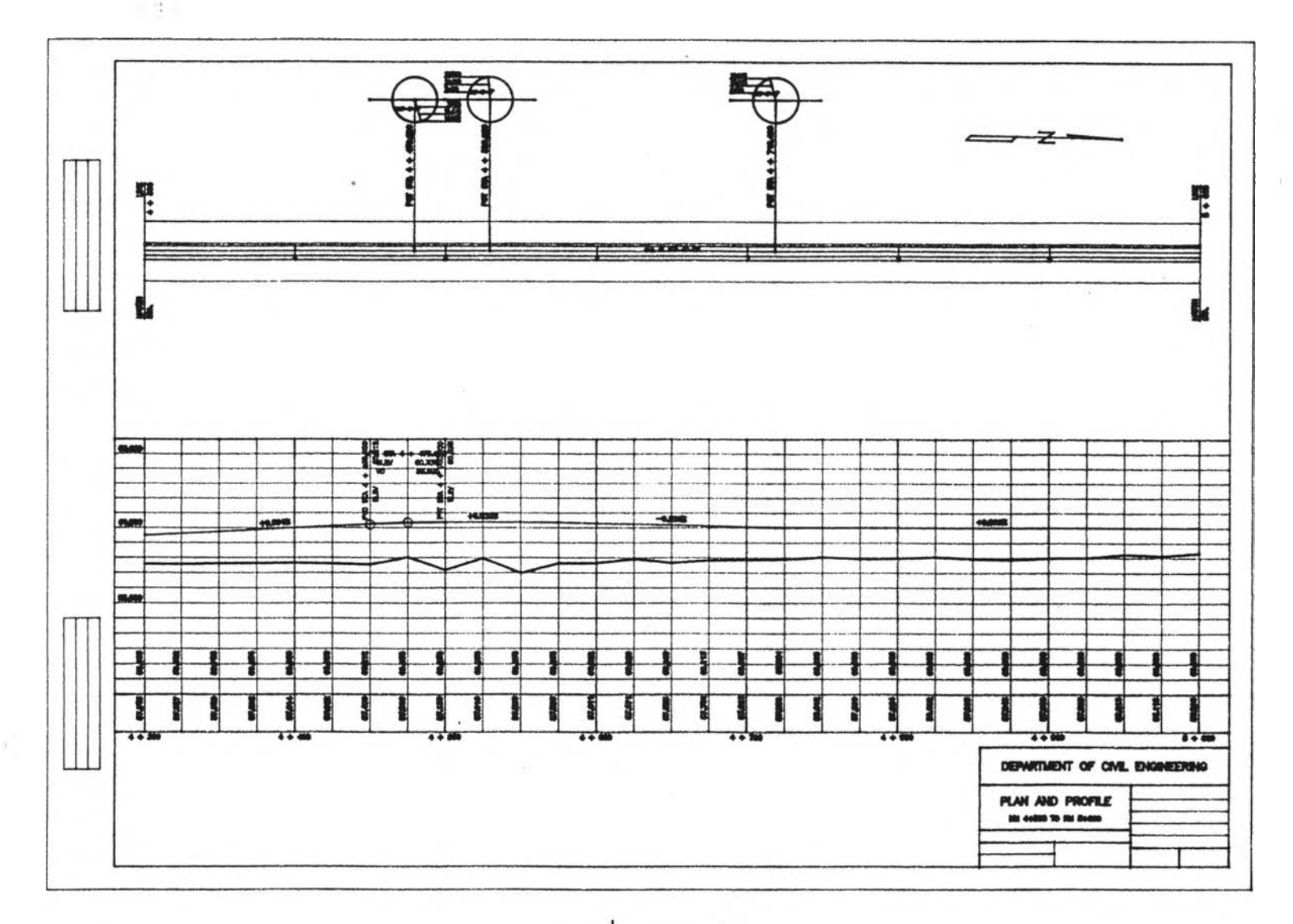

161

.

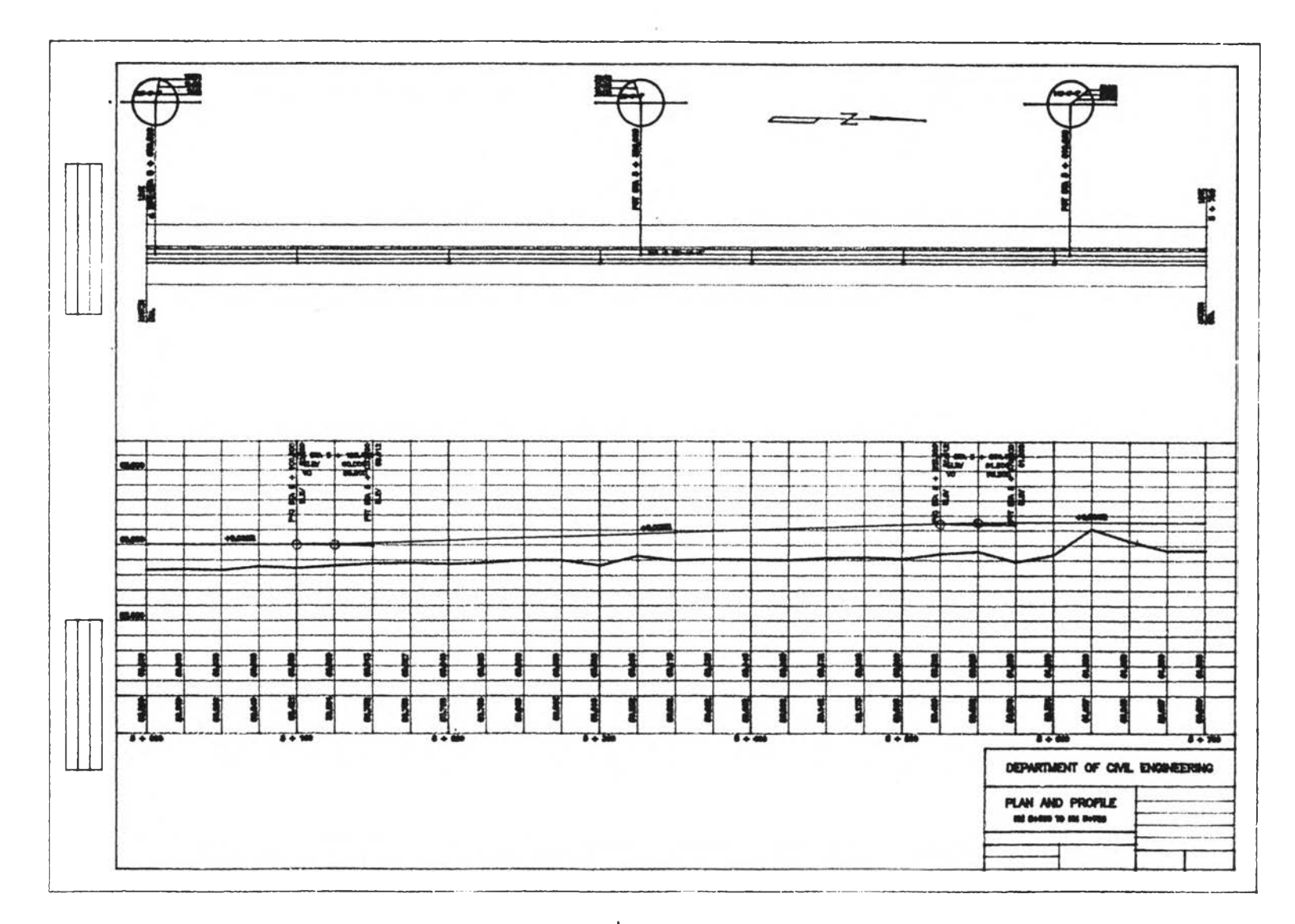

162

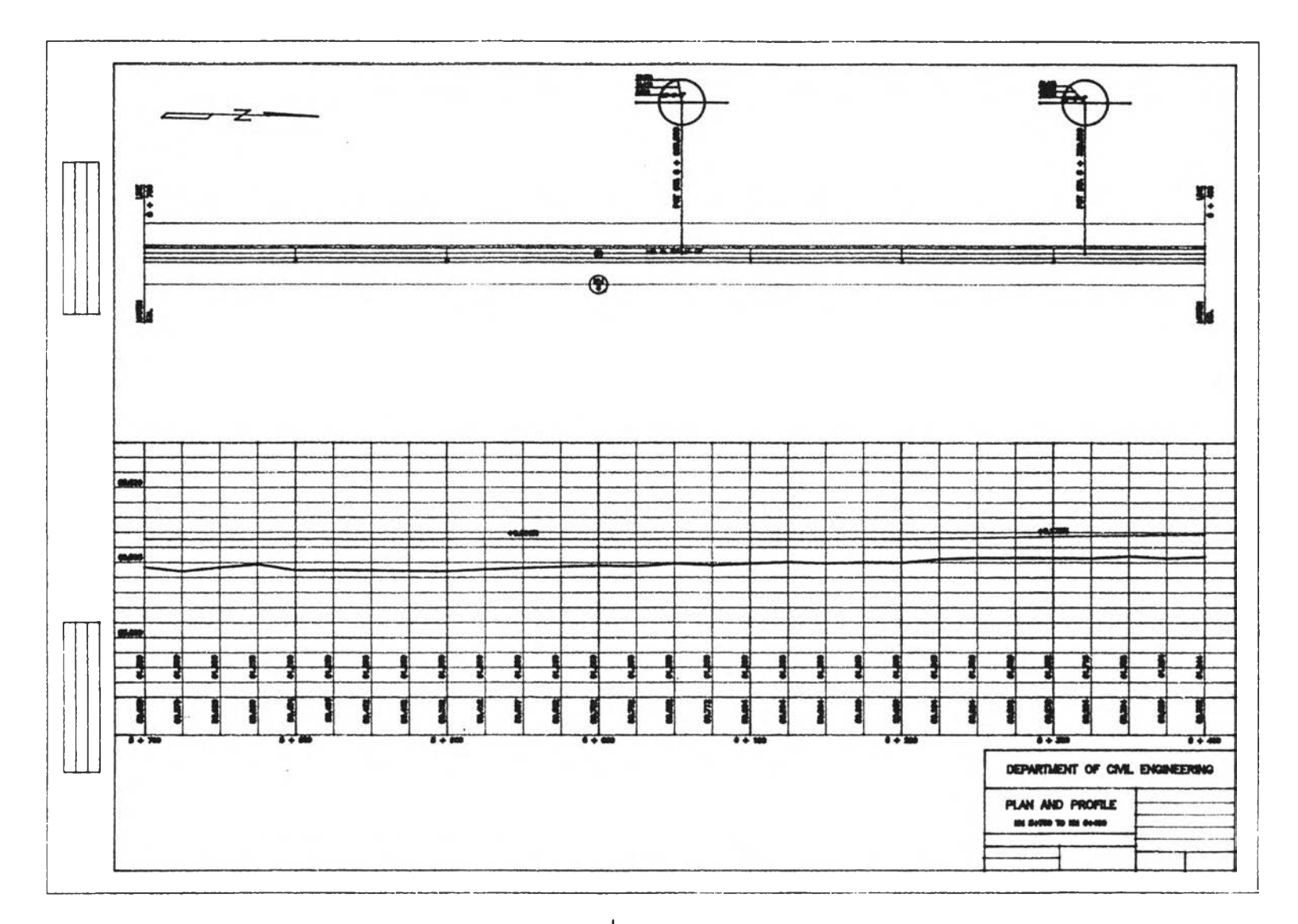

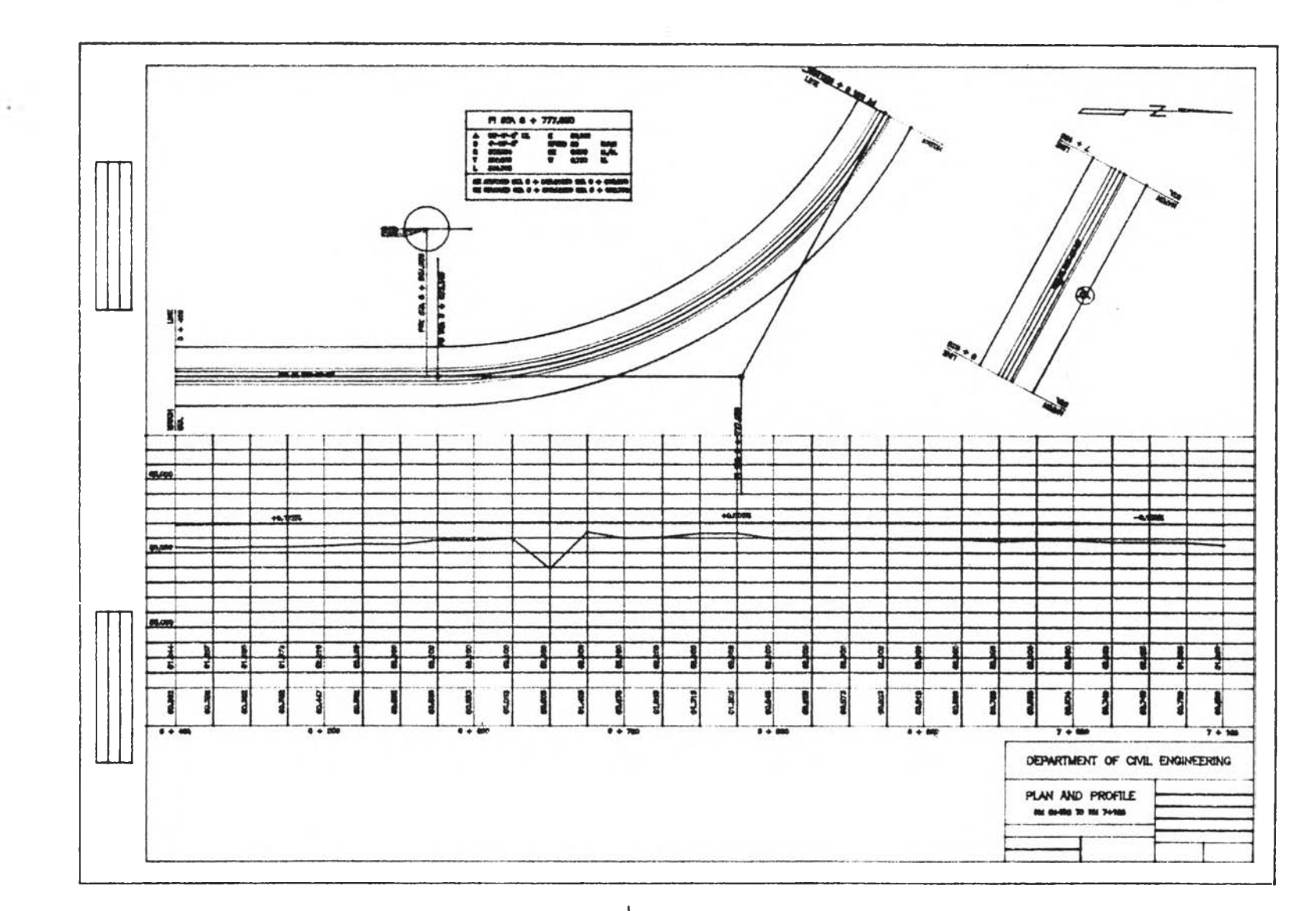

164

.

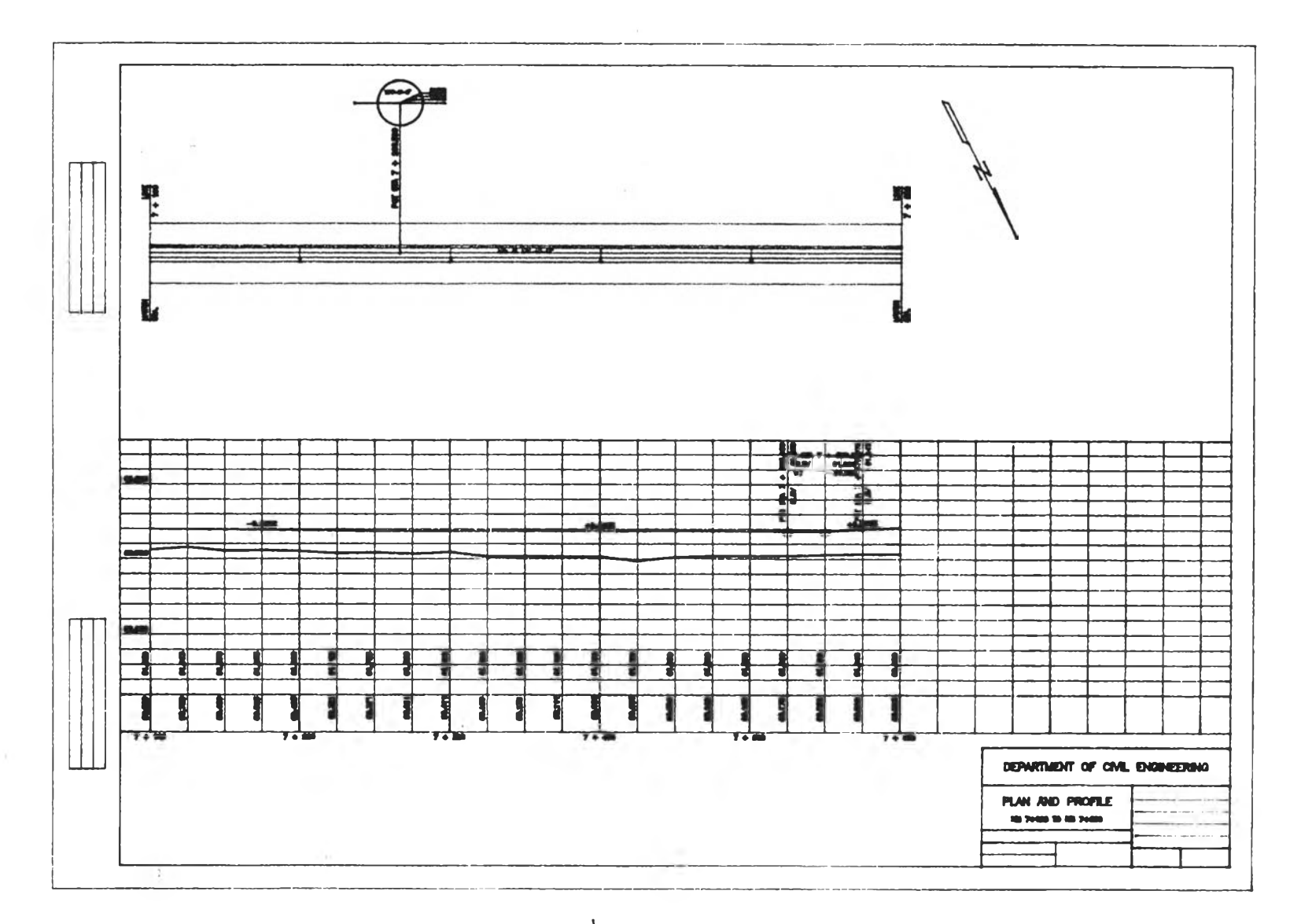

| Description            | Horizontal<br>Alignment data | Horizontal<br>Alignment data | Diff.  | Horizontal<br>Alignment data |
|------------------------|------------------------------|------------------------------|--------|------------------------------|
|                        | by Engineer                  | by computer                  | (11)   | y manu taiculatio            |
| HORIZONTAL CURVE       |                              |                              |        |                              |
| Deflect. angle (deg.)  | 62-00'-00" LT.               | 62-00'-00" LT.               | 0.000  | 62-00'-00" LT.               |
| D (deg.)               | 17                           | 17                           | 0.000  | 17                           |
| Radius (m.)            | 337.034                      | 337.034                      | 0.000  | 337.034                      |
| Tangent (m.)           | 202.511                      | 202.511                      | 0.000  | 202.511                      |
| Curve length (m.)      | 364.706                      | 364.706                      | 0.000  | 364.706                      |
| Ext. distance (m.)     | 55.161                       | 56.161                       | 0.000  | 56.161                       |
| HIGHWAY SAFTY DESIGN   |                              |                              |        |                              |
| Design speed (km/hr)   | 80.000                       | 80.000                       | 0.000  | 80.000                       |
| Superelevation (m./m.) | 0.076                        | 0.076                        | 0.000  | 0.076                        |
| widenning (m.)         | 0.750                        | 0.798                        | -0.048 | 0.798                        |
| S.E. attained from sta | 6534.189                     | 6535.214                     | -1.025 | 6535.214                     |
| To sta                 | 6616.089                     | 6615.066                     | 1.023  | 6615.066                     |
| S.E. Removed from sta  | 6898.895                     | 6899.920                     | -1.025 | 6899.920                     |
| To sta                 | 6980.795                     | 6979.772                     | 1.023  | 6979.772                     |
|                        |                              |                              |        |                              |

ตารางที่ 6.2 ค่าองค์ประกอบบแนวทางราบที่ค่านวณโดยโปรแกรม คอมพิวเตอร์เปรียบเทียบกับวิศวกร

.

| Station | Roadway Profile            | Roadway Profile  | Diff. |
|---------|----------------------------|------------------|-------|
|         | By Engineer                | By Computer      | · (a) |
|         |                            |                  |       |
| 3600    | 58.700                     | 58.700           | 0.000 |
| 3625    | 58.700                     | 58.700           | 0.000 |
| 3650    | 58.700                     | 58.700           | 0.000 |
| 3675    | 58.700                     | 58.700           | 0.000 |
| 3700    | 58.700                     | 58.700           | 0.000 |
| 3725    | 58.700                     | 58.700           | 0.000 |
| 3750    | 58.700                     | 58.700           | 0.000 |
| 3775    | 58.700                     | 58.700           | 0.000 |
| 3800    | 58.700                     | 58.700           | 0.000 |
| 3825    | 58.700                     | 58.700           | 0.000 |
| 3850    | 58.700                     | 58.700           | 0.000 |
| 3875    | 58.700                     | 58.700           | 0.000 |
| 3900    | 58.700                     | 58.700           | 0.000 |
| 3925    | 58.700                     | 58.700           | 0.000 |
| 3950    | 58.700                     | 58.700           | 0.000 |
| 3975    | 58.700                     | 58.700           | 0.000 |
| 4000    | 58.700                     | 58.700           | 0.000 |
| 4025    | 58.700                     | 58.700           | 0.000 |
| 4050    | 58.700                     | 58.700           | 0.000 |
| 4075    | 58.700                     | 58.700           | 0.000 |
| 4100    | 58.700                     | 58.700           | 0.000 |
| 4125    | 58.700                     | 58.700           | 0.000 |
| 4150    | 58.732                     | 58.732           | 0.000 |
| 4175    | 58.825                     | 58.826           | 0.000 |
| 4200    | 58.952                     | 58.952           | 0.000 |
| 4225    | 59.078                     | 59.078           | 0.000 |
| 4200    | 59.204                     | 59.204           | 0.000 |
| 42(0    | 59.330                     | 59.330           | 0.000 |
| 4300    | 50.500                     | 53.450           | 0.000 |
| 4360    | 59.584                     | 33.382           | 0.000 |
| 4300    | 59.708                     | 59.708           | 0.000 |
| 4312    | 23.834                     | 59.834           | 0.000 |
| 4400    | 22.30U                     | 23.300           | 0.000 |
| 1450    | 0 V · V Ö Ö<br>6 A 1 A 1 A | 00.000<br>60.010 | 0.000 |
| 4400    | 00.212<br>20 202           | CU.212           | 0.000 |
| 6185    | CU.JU/<br>CU.JU/           | CU.JU/<br>CU.JU/ | 0.000 |
| UUUF    | UV.JJO                     |                  |       |

ตารางที่ 6.3 ค่าระดับหลังทางที่คำนวณโดยโปรแกรม คอมพิวเตอร์ เปรียบเทียบกับาศวกร

Ĺ

| Station | Roadway Profile | Roadway Profile | Diff.  |
|---------|-----------------|-----------------|--------|
|         | By Bngineer     | By Computer     | ( . )- |
|         |                 |                 |        |
| 4525    | 60.338          | 60.338          | 0.000  |
| 4550    | 60.338          | 60.338          | 0.000  |
| 4575    | 60.338          | 60.338          | 0.000  |
| 4600    | 60.282          | 60.282          | 0.000  |
| 4625    | 60.225          | 60.225          | 0.000  |
| 4650    | 60.169          | 60.169          | 0.000  |
| 4675    | 60.113          | 60.113          | 0.000  |
| 4700    | 60.056          | 60.056          | 0.000  |
| 4725    | 60.000          | 60.000          | 0.000  |
| 4750    | 60.000          | 60.000          | 0.000  |
| 4775    | 60.000          | 60.000          | 0.000  |
| 4800    | 60.000          | 60.000          | 0.000  |
| 4825    | 60.000          | 60.000          | 0.000  |
| 4850    | 60.000          | 60.000          | 0.000  |
| 4875    | 60.000          | 60.000          | 0.000  |
| 4900    | 60.000          | 60.000          | 0.000  |
| 4925    | 60.000          | 60.000          | 0.000  |
| 4950    | 60.000          | 60.000          | 0.000  |
| 4975    | 60.000          | 60.000          | 0.000  |
| 5000    | 60.000          | 60.000          | 0.000  |
| 5025    | 60.000          | 60.000          | 0.000  |
| 5050    | 60.000          | 60.000          | 0.000  |
| 5075    | 60.000          | 60.000          | 0.000  |
| 5100    | 60.000          | 60.000          | 0.000  |
| 5125    | 60.022          | 60.022          | 0.000  |
| 5150    | 60.088          | 60.088          | 0.000  |
| 5175    | 60.176          | 60.176          | 0.000  |
| 5200    | 60.265          | 60.265          | 0.000  |
| 5225    | 60.353          | 60.353          | 0.000  |
| 5250    | 60.441          | 60.441          | 0.000  |
| 5275    | 60.529          | 60.529          | 0.000  |
| 5300    | 60.618          | 60.618          | 0.000  |
| 5325    | 60.706          | 60.706          | 0.000  |
| 5350    | 60.794          | 60.794          | 0.000  |
| 5375    | 60.882          | 60.882          | 0.000  |
| 5400    | 60.971          | 60.971          | 0.000  |
|         |                 |                 |        |

| ดารางที่ | 6.3 | (ต่อ) |
|----------|-----|-------|
|          |     |       |

| Station | Roadway Profile | Roadway Profile | Diff. |
|---------|-----------------|-----------------|-------|
|         | By Engineer     | By Computer     | ( 🔳 ) |
|         |                 |                 |       |
| 5425    | 61.059          | 61.059          | 0.000 |
| 5450    | 61.147          | 61.147          | 0.000 |
| 5475    | 61.235          | 61.235          | 0.000 |
| 5500    | 61.324          | 61.324          | 0.000 |
| 5525    | 61.412          | 61.412          | 0.000 |
| 5550    | 61.478          | 61.478          | 0.000 |
| 5575    | 61.500          | 61.500          | 0.000 |
| 5600    | 61.500          | 61.500          | 0.000 |
| 5625    | 61.500          | 61.500          | 0.000 |
| 5650    | 61.500          | 61.500          | 0.000 |
| 5675    | 61.500          | 61.500          | 0.000 |
| 5700    | 61.500          | 61.500          | 0.000 |
| 5725    | 61.500          | 61.500          | 0.000 |
| 5750    | 61.500          | 61.500          | 0.000 |
| 5775    | 61.500          | 61.500          | 0.000 |
| 5800    | 61.500          | 61.500          | 0.000 |
| 5825    | 61.500          | 61.500          | 0.000 |
| 5850    | 61.500          | 61.500          | 0.000 |
| 5875    | 61.500          | 61.500          | 0.000 |
| 5900    | 61.500          | 61.500          | 0.000 |
| 5925    | 61.500          | 61.500          | 0.000 |
| 5950    | 61.500          | 61.500          | 0.000 |
| 5975    | 61.500          | 61.500          | 0.000 |
| 6000    | 61.500          | 61.500          | 0.000 |
| 6025    | 61.500          | 61.500          | 0.000 |
| 6050    | 61.500          | 61.500          | 0.000 |
| 6075    | 61.500          | 61.500          | 0.000 |
| 6100    | 61.500          | 61.500          | 0.000 |
| 6125    | 61.500          | 61.500          | 0.000 |
| 6150    | 61.500          | 61.500          | 0.000 |
| 6175    | 61.500          | 61.500          | 0.000 |
| 6200    | 61.500          | 61.500          | 0.000 |
| 6225    | 61.543          | 61.543          | 0.000 |
| 6250    | 61.586          | 61.586          | 0.000 |
| 6275    | 61.629          | 61.629          | 0.000 |
| 6300    | 61.671          | 61.671          | 0.000 |
|         |                 |                 |       |

5

.

.

| Station | Roadway Profile | Roadway Profile | Diff. |  |
|---------|-----------------|-----------------|-------|--|
|         | By Bngineer     | By Computer     | ( 🔳 ) |  |
|         |                 |                 |       |  |
| 6325    | 61.714          | 61.714          | 0.000 |  |
| 6350    | 61.757          | 61.757          | 0.000 |  |
| 6375    | 61.800          | 61.800          | 0.000 |  |
| 6400    | 61.843          | 61.843          | 0.000 |  |
| 6425    | 61.886          | 61.886          | 0.000 |  |
| 6450    | 61.929          | 61.929          | 0.000 |  |
| 6475    | 61.971          | 61.971          | 0.000 |  |
| 6500    | 62.014          | 62.014          | 0.000 |  |
| 6525    | 62.057          | 62.057          | 0.000 |  |
| 6550    | 62.100          | 62.100          | 0.000 |  |
| 6575    | 62.100          | 62.100          | 0.000 |  |
| 6600    | 62.100          | 62.100          | 0.000 |  |
| 6625    | 62.100          | 62.100          | 0.000 |  |
| 6650    | 62.100          | 62.100          | 0.000 |  |
| 6675    | 62.100          | 62.100          | 0.000 |  |
| 6700    | 62.100          | 62.100          | 0.000 |  |
| 6725    | 62.100          | 62.100          | 0.000 |  |
| 6750    | 62.100          | 62.100          | 0.000 |  |
| 6775    | 62.100          | 62.100          | 0.000 |  |
| 6800    | 62.100          | 62.100          | 0.000 |  |
| 6825    | 62.100          | 62.100          | 0.000 |  |
| 6850    | 62.100          | 62.100          | 0.000 |  |
| 6875    | 62.100          | 62.100          | 0.000 |  |
| 6900    | 62.100          | 62.100          | 0.000 |  |
| 6925    | 62.100          | 62.100          | 0.000 |  |
| 6950    | 62.100          | 62.100          | 0.000 |  |
| 6975    | 62.100          | 62.100          | 0.000 |  |
| 7000    | 62.100          | 62.100          | 0.000 |  |
| 7025    | 62.063          | 62.063          | 0.000 |  |
| 7050    | 62.025          | 62.025          | 0.000 |  |
| 7075    | 61.988          | 61.988          | 0.000 |  |
| 7100    | 61.950          | 61.950 .        | 0.000 |  |
| 7125    | 61.913          | 61.913          | 0.000 |  |
| 7150    | 61.875          | 61.875          | 0.000 |  |
| 7175    | 61.838          | 61.838          | 0.000 |  |
| 7200    | 61.800          | 61.800          | 0.000 |  |
|         |                 |                 |       |  |

ตารางที่ 6.3 (ต่อ)

| Station | Roadway Profile | Roadway Profile | Diff. |
|---------|-----------------|-----------------|-------|
|         | By Engineer     | By Computer     | ( 🖬 ) |
|         |                 |                 |       |
| 7225    | 61.800          | 61.800          | 0.000 |
| 7250    | 61.800          | 61.800          | 0.000 |
| 7275    | 61.800          | 61.800          | 0.000 |
| 7300    | 61.800          | 61.800          | 0.000 |
| 7325    | 61.800          | 61.800          | 0.000 |
| 7350    | 61.800          | 61.800          | 0.000 |
| 7375    | 61.800          | 61.800          | 0.000 |
| 7400    | 61.800          | 61.800          | 0.000 |
| 7425    | 61.800          | 61.800          | 0.000 |
| 7450    | 61.800          | 61.800          | 0.000 |
| 7475    | 61.800          | 61.800          | 0.000 |
| 7500    | 61.800          | 61.800          | 0.000 |
| 7525    | 61.800          | 61.800          | 0.000 |
| 7550    | 61.835          | 61.835          | 0.000 |
| 7575    | 61.940          | 61.940          | 0.000 |
| 7600    | 62.080          | 62.080          | 0.000 |
|         |                 |                 |       |

ตารางที่ 6.3 (ต่อ)

1

1.1.1